Foglight Skills 101 Episode 3

#### My First 80 hours as a Foglight Admin

**Darren Mallette** 

**Software Sales Engineer** 

Darren.Mallette@quest.com

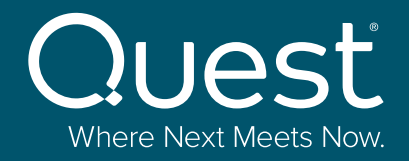

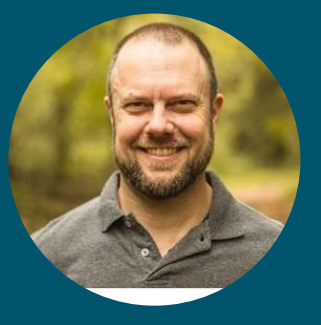

#### You have just received the Foglight admin password. It's time to take the next steps...

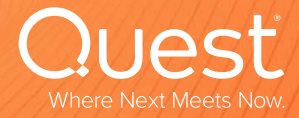

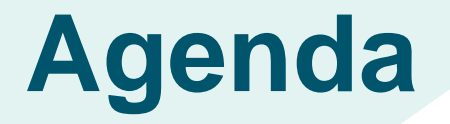

- Discover essential support and community resources to enhance your experience.
- Conduct *version checks* to ensure optimal support coverage.
- Understand the upgrade requirements and steps for seamless operation.
- Learn how to validate your deployment and perform a thorough security audit.
- Review alarm settings, explore templates, and set up notification channels to stay informed.
- Get insights into *report setup* and *access to dashboards*

### Support and Community Resources

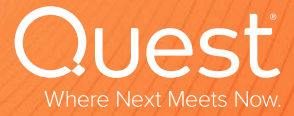

quest<sup>2</sup>com | confidential

#### **Support and Community resources**

#### https://support.quest.com/foglight

| Quest "                                                                        | ducts 🗸 Solutions Resources 🗸 Services 🗸 Support 🥆 Trials Partners 🗸 Communities 🗸 🖸                                                                                                    | ι 🔺     |
|--------------------------------------------------------------------------------|----------------------------------------------------------------------------------------------------|---------|
| ── Support Portal                                                              | ፵́ My Downloa                                                                                                    | ads (0) |
| Become a portal pro                                                            | Support > Product Support > Foglight Product Support - Foglight                                                                                                    |         |
| Knowledge Base<br>My Account<br>Notifications & Alerts<br>Product Support      | Filter by Version or Model (Choose different product)   Filter to browse recommended product support content   7.1.0 (Latest Product Model/Version)    Notifications & Alerts View All Notifications    View All Notifications    Notifications & Alerts View All Notifications    View All Notifications                                                                                                    | 2       |
| Software Downloads<br>Technical Documentatio<br>User Forums<br>Video Tutorials | Most Popular Getting Started Benstall & Upgrade Maintain & Configure Troubleshooting Product Life Cycle & Policies                                                                                                    |         |
| RSS Feed<br>Services<br>Consulting Services                                    | Foglight - Upgrading the Foglight Agent Manager         How to upgrade the Foglight Agent Manager https://support.quest.com/kb/4         Upgrading the Foglight Agent Manager (FgIAM)         For the foglight Agent Manager https://support.quest.com/kb/4         Upgrading the Foglight Agent Manager https://support.quest.com/kb/4         How to change Foglight Agent Manager (FgIAM)         How to change Foglight Management Server port after installation?         Security scan detects that autocompletion is allowed on password fi |         |

Quest

#### **Support Account**

6

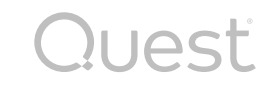

• My Account – verify correct contact details, licenses, products, etc.

| Quest Produc                                                              | ts 🗸 Solutions 🗸 Resources 🗸 Services 🗸 Support 🗸                                                                                                    | Trials Partners 🗸 Communities 🗸 🔍 🙅                                                                                                    |
|---------------------------------------------------------------------------|----------------------------------------------------------------------------------------------------|----------------------------------------------------------------------------------------------------|
| Support Portal                                                            |                                                                                                    | Add To Favorites 🛛 🛒 My Downloads (0)                                                                                                    |
| Become a portal pro i<br>Self Service Tools ^                             | Support > Product Support > Foglight for Databases Product Support - F                                                                                          | oglight for Databases                                                                                                    |
| Knowledge Base<br>My Account<br>Notifications & Alerts<br>Product Support | Filter by Version or Model (Choose different product)         Filter to browse recommended product support content         5.9.5 (Latest Product Model/Version) | Notifications & Alerts View All Notifications<br>Quest Support Product Advanced Notification - Foglight<br>Security Advisory more                                                                        |
| Software Downloads<br>Technical Documentation<br>User Forums              | ★ Most Popular le Getting Started le Install & Upgrade 👯 Main                                                                                                   | ntain & Configure <b>?</b> Troubleshooting <b>A</b> Product Life Cycle & Policies                                                                                                    |
| Video Tutorials<br>What's New<br>Services ^                               | Video Tutorials<br>Foglight for Databases- How to migrate<br>Migrating SQL Server and Oracle agents from Info                                                   | Knowledge Articles<br>SQL Server Based PI Repository Migration Tool User Guide<br>Installing and configuring a SQL Server based PI repository<br>How to migrate SQL Server and Oracle database agents fr |

#### **Support Notifications**

7

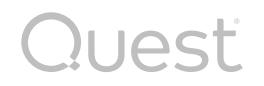

• Notifications & Alerts – security alerts, new releases, etc.

| 📃 Support Portal                                          |                                                                                                    | <i></i> ∰ M             | y Downloads (0)                      |
|-----------------------------------------------------------|----------------------------------------------------------------------------------------------------|-------------------------|--------------------------------------|
| Become a portal pro 🚯                                     | Support > Notifications & Alerts > Foglight                                                                                                    |                         |                                      |
| Self Service Tools                                        | Foglight - Notifications & Alerts                                                                                                    |                         |                                      |
| Knowledge Base<br>My Account<br>Notifications & Alerts    | Filter to locate your Notifications & Alerts (Choose different product)         All <ul> <li>All (Notification Type)</li> <li>All (Date Range)</li> <li> </li></ul>                                                                                             |                         |                                      |
| Product Support<br>Software Downloads                     | <b>Critical Alerts</b><br>Quest Support Critical Product Notification Update - Foglight and the Apache log4j vulnerability                                                                                                    | <b>Version</b> 6.0.0    | <b>Date</b><br>12/17/2021            |
| Technical Documentation<br>User Forums<br>Video Tutorials | Quest Support Critical Product Notification - Foglight and the Apache log4j vulnerability         Quest Support Product Critical Notification - Foglight for Databases 5.9.7.x         Quest Support Product Advanced Notification - Foglight Security Advisory | 6.0.0<br>5.9.7<br>5.9.5 | 12/14/2021<br>1/13/2021<br>3/18/2020 |
| Contact Support ^                                         | Critical Notification Foglight Management Server (Apache Struts vulnerability)<br>Quest Software critical product notification - Foglight 5.7.5.4 Management Server                                                                                             | 5.7.5<br>5.7.5          | 3/15/2017<br>6/3/2016                |
| Search All Notifications                                  | Product Release Quest Support Product Release Notification - Foglight 7.1.5                                                                                                    | <b>Version</b><br>7.1.0 | <b>Date</b><br>8/12/2024             |

#### **Product Life Cycle**

8

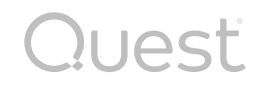

• Verify current supported versions of Foglight and support end dates

|    | Knowledge Base         |    |                      |                        |                      |                        |                                                                  |                               |                  |  |
|----|------------------------|----|----------------------|------------------------|----------------------|------------------------|------------------------------------------------------------------|-------------------------------|------------------|--|
|    | My Account             |    | Filter by Versio     | on or Model (Choose o  | different product)   |                        | Notifications & Alerts View All Notifications                    |                               |                  |  |
|    | Notifications & Alerts |    | Filter to browse red | commended product supp | ort content          |                        | Quest Support Product Release Notification - Foglight 7.1.5 more |                               |                  |  |
|    | Product Support        |    | 7.1.0 (Latest Pro    | oduct Model/Version)   |                      | ~                      |                                                                  |                               |                  |  |
|    | Software Downloads     |    |                      |                        |                      |                        |                                                                  |                               |                  |  |
|    | Technical Documentatio | on | ★ Most Popular       | Getting Started        | 🔒 Install & Upgrade  | 해 Maintain & Configure | ? Troubleshooting                                                | Product Life Cycle & Policies |                  |  |
|    | User Forums            |    |                      |                        |                      |                        |                                                                  |                               |                  |  |
|    | Video Tutorials        |    | Product L            | ife Cycle              |                      |                        |                                                                  |                               |                  |  |
|    | RSS Feed               |    | Software             |                        |                      |                        |                                                                  |                               |                  |  |
| ۰, | Services               | ^  | Version              | Full Support as of     | f 🚺                  | Limited Support as o   | of 🚺                                                             | Support Discontinued 🏮        | C <sub>2</sub> - |  |
|    | Consulting Services    |    | 7.3.0                | 7-Oct-2024             |                      |                        |                                                                  |                               |                  |  |
|    | Educational Services   |    | 7.1.x                | 10-Oct-2023            |                      |                        |                                                                  |                               |                  |  |
|    | Support Services       |    | 6.3.0.x              | 13-Apr-2023            |                      |                        |                                                                  |                               |                  |  |
|    |                        |    | 6.1.0.x              | 7-Apr-2022             |                      | 10-Oct-2023            |                                                                  | 10-Oct-2024                   |                  |  |
| ප  | My Account             | ^  | 6.0.0.x              | 28-Jul-2021            |                      | 13-Apr-2023            |                                                                  | 13-Apr-2024                   |                  |  |
|    | My Groups              |    | 5.9.7.x              | 30-Sep-2020            |                      | 13-Apr-2023            |                                                                  | 13-Apr-2024                   |                  |  |
|    | My License Assets      |    | 5.9.5.x              | 13-Jan-2020            |                      | 28-Jul-2021            |                                                                  | 28-Jul-2022                   |                  |  |
|    | My Products            |    | Earlier product      | versions not listed a  | re considered discor | ntinued.               |                                                                  |                               |                  |  |

#### **Quest Community**

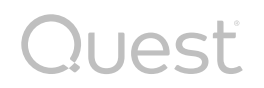

Blogs: https://www.quest.com/community/blogs/b/performance-monitoring

Forum: https://www.quest.com/community/foglight

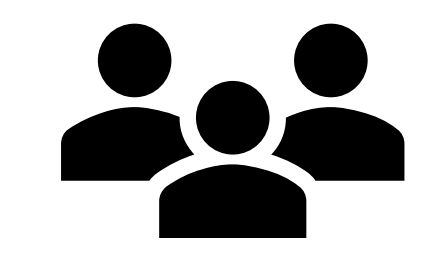

#### Demo

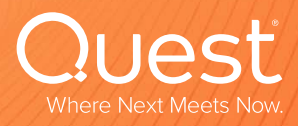

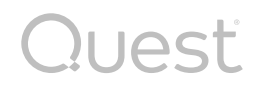

• Skills 101 has moved to a new location:

https://www.quest.com/data-management-skills-training/

• Webcasts have been archived since April 2017 and are organized by category:

https://www.quest.com/community/blogs/b/performance-monitoring/posts/foglightskills-101-webcast-series

#### **Get to Know Your Account Manager**

# 01

Your account manager is there to help you 02

Can provide details on the history of Quest in your organization 03

Can get project reports from PSO on customizations, recent work, any remaining hours, etc.

# 04

Can setup sessions on product "tips & tricks", etc.

Quesť

## **Versions and Upgrades**

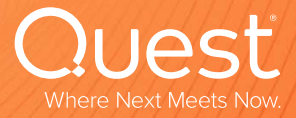

#### Version check and upgrade planning

- 1. Verify the versions of the Foglight Management Server (FMS) (this is generally what is referenced on the product life cycle page, eg. 7.1.5)
- 2. Verify the cartridge versions for databases, etc. (these can be updated independently from the FMS and are generally performed to enable new functionality)

uest

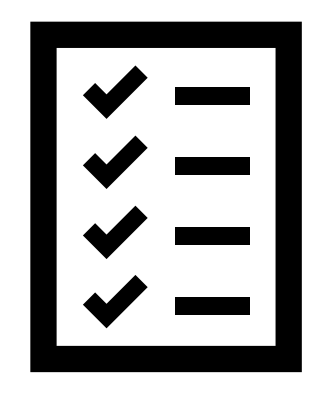

19

#### **Verify FMS Version**

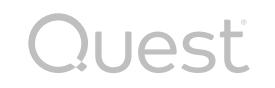

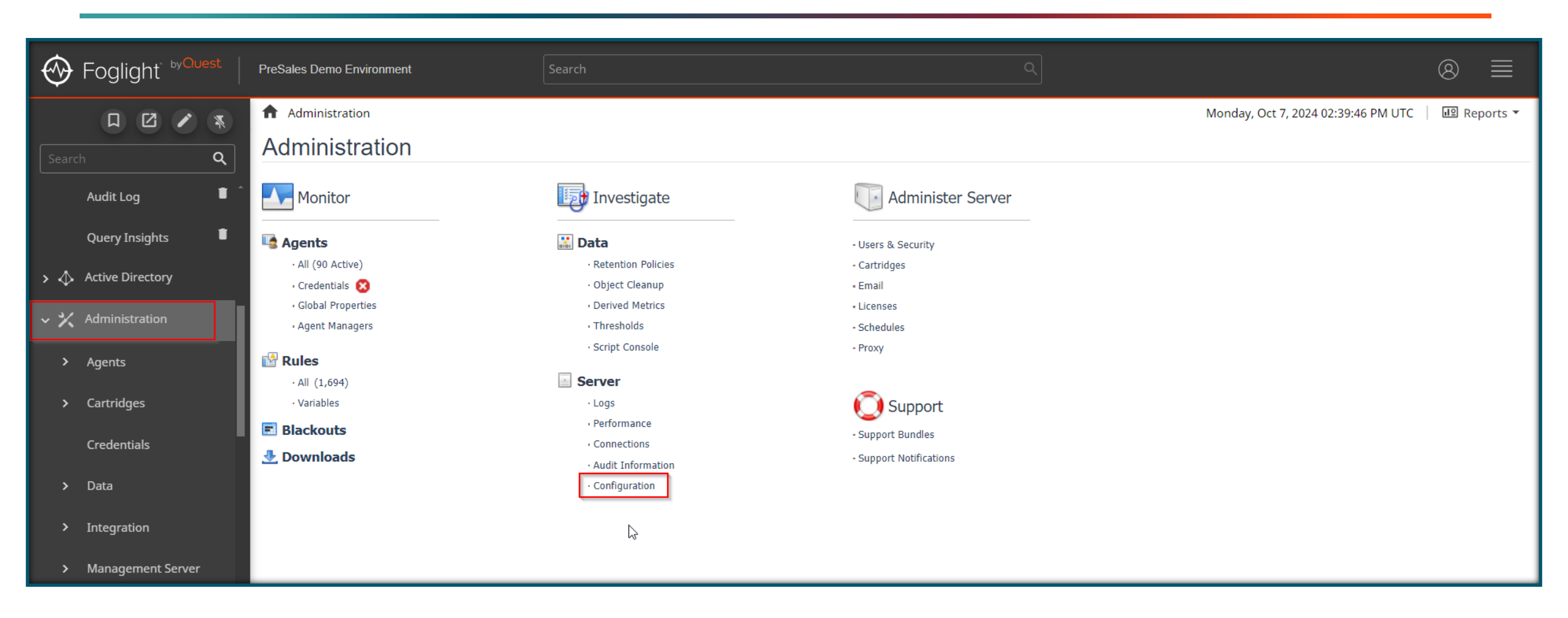

#### **FMS Configuration and Version**

| Foglight <sup>- byQuest</sup>   | PreSales Demo Environment                                              | arch                                                                        | ٩                                           |                                                                       | ⊗ ≡                                   |
|---------------------------------|------------------------------------------------------------------------|-----------------------------------------------------------------------------|---------------------------------------------|-----------------------------------------------------------------------|---------------------------------------|
|                                 | Administration > Management Server Configura                           | ation                                                                       |                                             | Monday, Oct 7, 2024 01:40:57 PM - Now 1 hour 🔻 🧑                      | Reports 🔻                             |
| Search <b>Q</b>                 | Mode                                                                   | Standalone 0                                                                | Status Peers                                | -                                                                     | • • • • • • • • • • • • • • • • • • • |
| Audit Log 👘 🅯                   | Server                                                                 | _                                                                           |                                             |                                                                       |                                       |
| Query Insights 🛛 🛢              | Version<br>Build                                                       | 7.1.5 <b>2</b><br>7.1.5-202407090824-609b5882-39                            |                                             |                                                                       |                                       |
| > 📣 Active Directory            | Foglight Home Debug Level ETPS Mode                                    | C:\Quest\Foglight Debug logging disabled  false                             |                                             |                                                                       |                                       |
| 🗸 🗙 Administration              | Trust Store                                                            | C:\Quest\Foglight\jre\lib\security\cacerts                                  |                                             |                                                                       |                                       |
| > Agents                        | Federation                                                             | n/a                                                                         |                                             |                                                                       |                                       |
| > Cartridges                    | Max Alarm Update Delay (millis)<br>Max System Time Difference (millis) | 50000 60000                                                                 |                                             |                                                                       |                                       |
| Credentials                     | Topology Queries<br>Topology Refresh Period (millis)                   | !TopologyObject<br>300000                                                   |                                             |                                                                       |                                       |
| > Data                          | Database                                                               |                                                                             |                                             |                                                                       |                                       |
|                                 | Database Name<br>Embedded                                              | foglight 3<br>false                                                         |                                             |                                                                       |                                       |
| <ul> <li>Integration</li> </ul> | Hibernate Dialect<br>Host                                              | com.quest.nitro.hibernate.SQLServerUnicodeDialect<br>SQL1                   |                                             |                                                                       |                                       |
| > Management Server             | Port<br>Secure Connection                                              | false                                                                       |                                             |                                                                       |                                       |
| Rest API                        | Type<br>User                                                           | Microsoft SQL Server 15.00.4382<br>foglight                                 |                                             |                                                                       |                                       |
| > Rules & Notifications         | JVM                                                                    |                                                                             |                                             |                                                                       |                                       |
| > Schedules                     | Name<br>Version<br>Vendor                                              | OpenJDK 64-Bit Server VM 4<br>17.0.11 (17.0.11+9-LTS)<br>Azul Systems, Inc. |                                             |                                                                       |                                       |
| > Setup<br>Configuration 🗸 -    | Architecture (bit) Options 5                                           | 64-bit<br>-Xms9216m -Xmx9216m -Dquest.saml.hostname=presales.demo.fo        | glight.com -Dfoglight.data_service.max_past | _timestamp_delta=10800000 -Dfoglight.alarm.notification.use.wcf.url=1 | true 🔬 🗸                              |

Quest

 $\leq$ 

#### **OS, Mail and Ports**

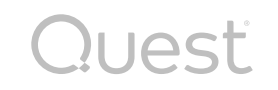

| Hoglight byQuest        | PreSales Demo Environment                    | Search                                                                     | Q                                                                                   | ⊗ ≡                                                 |
|-------------------------|----------------------------------------------|----------------------------------------------------------------------------|-------------------------------------------------------------------------------------|-----------------------------------------------------|
|                         | Administration > Management Se               | rver Configuration                                                         | Monday, Oct 7, 2024 (                                                               | 01:40:57 PM - Now 1 hour 🔻 👩   💷 Reports 🔻          |
| Search Q                | Name<br>Version                              | OpenJDK 64-Bit Server VM<br>17.0.11 (17.0.11+9-LTS)                        |                                                                                     |                                                     |
| Audit Log               | Architecture (bit) Options                   | Azul Systems, Inc.<br>64-bit<br>-Xms9216m -Xmx9216m -Dquest.saml.hostname= | presales.demo.foglight.com -Dfoglight.data_service.max_past_timestamp_delta=1080000 | 00 -Dfoglight.alarm.notification.use.wcf.url=true 🔏 |
| Query Insights          | os                                           |                                                                            |                                                                                     |                                                     |
| >  Active Directory     | Type<br>Patch                                | Windows Server 2022 amd64 10.0, x86_64                                     |                                                                                     |                                                     |
| Administration          | WCF                                          |                                                                            |                                                                                     |                                                     |
| > Agents                | Version<br>Build                             | 3.9.4.0<br>DeveloperBuild                                                  |                                                                                     |                                                     |
| > Cartridges            | Mail (Global Settings)<br>Connection Timeout | Not Globally Configured                                                    |                                                                                     |                                                     |
|                         | From<br>SMTP Host                            | noreply@quest.com<br>abc.com                                               |                                                                                     |                                                     |
| > Data                  | Recipient<br>Socket Timeout                  | Not Globally Configured<br>Not Globally Configured                         |                                                                                     |                                                     |
| Management Server       | User<br>Use STARTTLS                         | apikey<br>true                                                             |                                                                                     |                                                     |
| Rest API                | Ports                                        | Not Globally Configured                                                    |                                                                                     | ß                                                   |
| > Rules & Notifications | Cluster Mcast<br>HTTP<br>HTTPS SSI           | 45566<br>8080<br>8443                                                      |                                                                                     |                                                     |
| > Schedules             | Server Federation Port                       | 1099                                                                       |                                                                                     |                                                     |

#### **Verify Cartridge Versions**

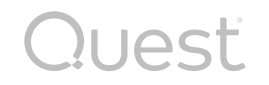

| Foglight byQuest     | PreSales Demo Environment                                                                | Search                                                                                                    | ⊗ ≡                                               |
|----------------------|------------------------------------------------------------------------------------------|----------------------------------------------------------------------------------------------------|---------------------------------------------------|
|                      | ♠ Cartridge Inventory                                                                    |                                                                                                    | Monday, Oct 7, 2024 02:45:26 PM UTC 🔰 通 Reports 🔻 |
| Search Q             | 📷 Cartridge Inventory                                                                    |                                                                                                    |                                                   |
| Audit Log 🔋 ˆ        | The Cartridge Inventory dashboard contains contr<br>Installed Cartridges Core Cartridges | ols for installing, enabling, disabling, and uninstalling cartridges, as well as for viewing information about the installed cartridges. |                                                   |
| Query Insights       | Install Cartridge 🛛 Uninstall 🔀 Enable 🔀 Disa                                            | ble 🐷 Reset                                                                                                    | Search Q 📮                                        |
|                      | Status                                                                                   | Cartridge Name 🔺                                                                                                    | Version                                           |
| 🔉 📣 Active Directory | DB_Global_View_UI                                                                        |                                                                                                    | 7.1.0.10                                          |
| ·                    | DB_Global_View_UI                                                                        |                                                                                                    | 7.2.3.10                                          |
| 🗸 🏏 Administration   | DB_MySQL_PI                                                                              |                                                                                                    | 7.2.3.12                                          |
| $\sim$               | DB_MySQL_PI_UI                                                                           |                                                                                                    | 7.2.3.12                                          |
| > Agents             | DB_Oracle                                                                                |                                                                                                    | 7.2.3.12                                          |
| , Agenes             | DB_Oracle_UI                                                                             |                                                                                                    | 7.2.3.12                                          |
| V Cartridges         | DB_SQL_Server                                                                            |                                                                                                    | 7.2.3.12                                          |
|                      | DB_SQL_Server_UI                                                                         |                                                                                                    | 7.2.3.12                                          |
| Cartridge Inventory  | DB_Sybase                                                                                |                                                                                                    | 7.1.0.10                                          |
| Cartridge inventory  | DB_Sybase                                                                                |                                                                                                    | 6.1.0.11                                          |
| Components for Do    | DB_Sybase                                                                                |                                                                                                    | 6.3.0.10                                          |
| components for Do    | Dependency-Administration                                                                |                                                                                                    | 5.9.9                                             |
| Cuedentiele          | Dependency-Extension                                                                     |                                                                                                    | 5.9.9                                             |
| Credentials          | Dependency-Mapping                                                                       |                                                                                                    | 5.9.9                                             |
| b. Dete              | Dependency-Mapping-Help                                                                  |                                                                                                    | 5.9.9                                             |
|                      | Dependency-Operation                                                                     |                                                                                                    | 5.9.9                                             |
|                      | Docker-Swarm-Agent                                                                       |                                                                                                    | 7.1.0                                             |
| Integration          |                                                                                          |                                                                                                    | 7.1.0                                             |

#### **Upgrade Planning**

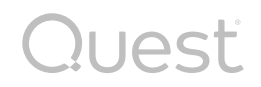

Determine what needs to be upgraded (FMS, Agent Manager, cartridges) and the urgency (see product lifecycle tab on support)

• There may be dependencies that a cartridge needs, etc.

Backup all relevant components including FMS and PI databases

Run through the upgrade in your test / green environment

Generally: run the "all-in-one" installer if it's a full upgrade of all components

• Use Agent Managers dashboard to upgrade the agent managers and some agents

• Use Databases dashboard for SQL Server, Oracle, DB2

### **Deployment Validation**

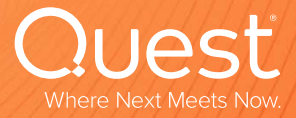

#### **Deployment validation**

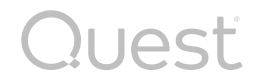

| Review                                                          | Validate                                     | Check                                                                                                    |
|-----------------------------------------------------------------|----------------------------------------------|----------------------------------------------------------------------------------------------------|
| Review deployment guide<br>for compute resource<br>requirements | Validate against your current implementation | Check Agent Managers<br>dashboard for number of<br>agent managers, agent<br>count per manager, any<br>alarms or disconnected<br>agent managers |

#### **Deployment Guide**

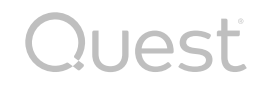

| Quest Produc                                           | ts 🗸 Solutions Resources 🗸 Services 🗸 Support 🗸 Trials Partners 🗸 Communities 🗸                                                                                                    | ۹ 🛓                 |
|--------------------------------------------------------|----------------------------------------------------------------------------------------------------|---------------------|
| 📃 Support Portal                                       |                                                                                                    | ፵́ My Downloads (0) |
| Become a portal pro i Self Service Tools ^             | Support > Technical Documentation > Foglight for Databases Foglight for Databases - Technical Documentation                                                                                                    |                     |
| Knowledge Base<br>My Account<br>Notifications & Alerts | Filter to locate your release notes, guides or manuals (Choose different product)         7.1.0 (Latest Product Model/Version) <ul> <li>Deployment Guide</li> <li>Or Filter by Module</li> <li>Image: Choose different product</li> </ul> |                     |
| Product Support<br>Software Downloads                  | Browse below by document title to locate, download or read online relevant product information Deployment Guide                                                                                                    |                     |
| Technical Documentation<br>User Forums                 | Foglight for Databases Shared 7.1.0 Deployment Guide 🚯 view p                                                                                                    | odf                 |
| Video Tutorials<br>RSS Feed                            |                                                                                                    |                     |

#### **Agent Managers Dashboard**

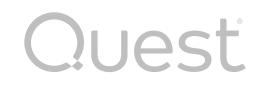

| Foglight byQuest                 | PreSales Demo   | o Environment          |                     | Search     |                                          |                    |       |                 |                    |                   |                 |                             |                 |                | 8                    |               |
|----------------------------------|-----------------|------------------------|---------------------|------------|------------------------------------------|--------------------|-------|-----------------|--------------------|-------------------|-----------------|-----------------------------|-----------------|----------------|----------------------|---------------|
|                                  | 🔒 Agent Ma      | anagers                |                     |            |                                          |                    |       |                 |                    |                   |                 | Mon                         | iday, Oct 7,    | 2024 02:53:0   | 1 PM UTC 🕴 💷         | Reports 🔻     |
| Search Q                         | 📄 Age           | ent Manage             | rs                  |            |                                          |                    |       |                 |                    |                   |                 |                             |                 |                |                      |               |
|                                  | Use the         | Agent Managers dashboa | ard to manage agent | packages   | and create agents on Agent Managers.     |                    |       |                 |                    |                   |                 |                             |                 |                |                      |               |
| > ☐ Bookmarks (13)               |                 |                        |                     |            |                                          |                    | 🛃 Do  | wnload          | l Agent Ma         | nager Soft        | ware            | 🛓 Agent Ad                  | apters          | Bisconn        | ected Agent Ma       | nagers (1)    |
| > 📣 Active Directory             | 💼 Create Ag     | ent 📑 Deploy Agent Pa  | ckage 📑 Undeploy    | Agent Pack | kage 📑 Upgrade 🛛 🧖 Restart 🛛 🔊 Edit Ta   | gs                 |       |                 |                    |                   |                 |                             |                 | Searc          | h                    | ≔             |
| 🗸 🗙 Administration               | Alarms<br>State | Host Name 🔺            | IP Address          | Version    | OS Name                                  | OS<br>Architecture | Upgra | adable<br>Agent | Latest Log<br>File | Support<br>Bundle | Agents<br>Count | Agents<br>Agents<br>Summary | Agent<br>Status | Debug<br>Level | Last Data Submission | JVM<br>Config |
|                                  |                 | ec2amaz-m4dejf7        | 172.31.40.161       | 7.1.5      | Microsoft Windows Server 2022 Datacenter | x86_64             | No    | No              | -                  | <b>1</b>          | 16              | Σ                           | Ð               | 2              | 2024-10-07 14:52:59  |               |
| ✓ Agents                         |                 | fglam.imdemo.local     | 10.2.0.10           | 7.1.5      | Microsoft Windows Server 2022 Datacenter | x86_64             | No    | Yes             |                    |                   | 75              | Σ                           | 9               | <i>.</i>       | 2024-10-07 14:52:53  |               |
| Agent Adapters<br>Agent Managers |                 | ukrglamqstt            | 10.240.88.5         | 7.1.5      | Microsoft Windows Server 2016 Datacenter | X86_64             | NO    | No              |                    |                   | 1               | Σ                           | 9               |                | 2024-10-07 14:52:05  |               |
| Agent Properties                 |                 | \$                     |                     |            |                                          |                    |       |                 |                    |                   |                 |                             |                 |                |                      |               |
| Agent Status                     | Tasks           |                        |                     |            |                                          |                    |       |                 |                    |                   |                 |                             |                 |                |                      |               |

#### **Consider Additional Deployments**

There is no license cost for FMS when used for Database-only monitoring

Good practice to have a "nonproduction" install in order to validate upgrades, etc.

Consider installing a small, "vanilla" FMS (sandbox) Use it to check what is "out of the box" vs. customized

uest

I have one installed on a laptop with 2 cpu and 4 GB RAM.. And it works fine!

# **Security / Audit**

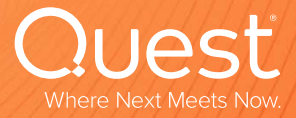

#### Security

Quest

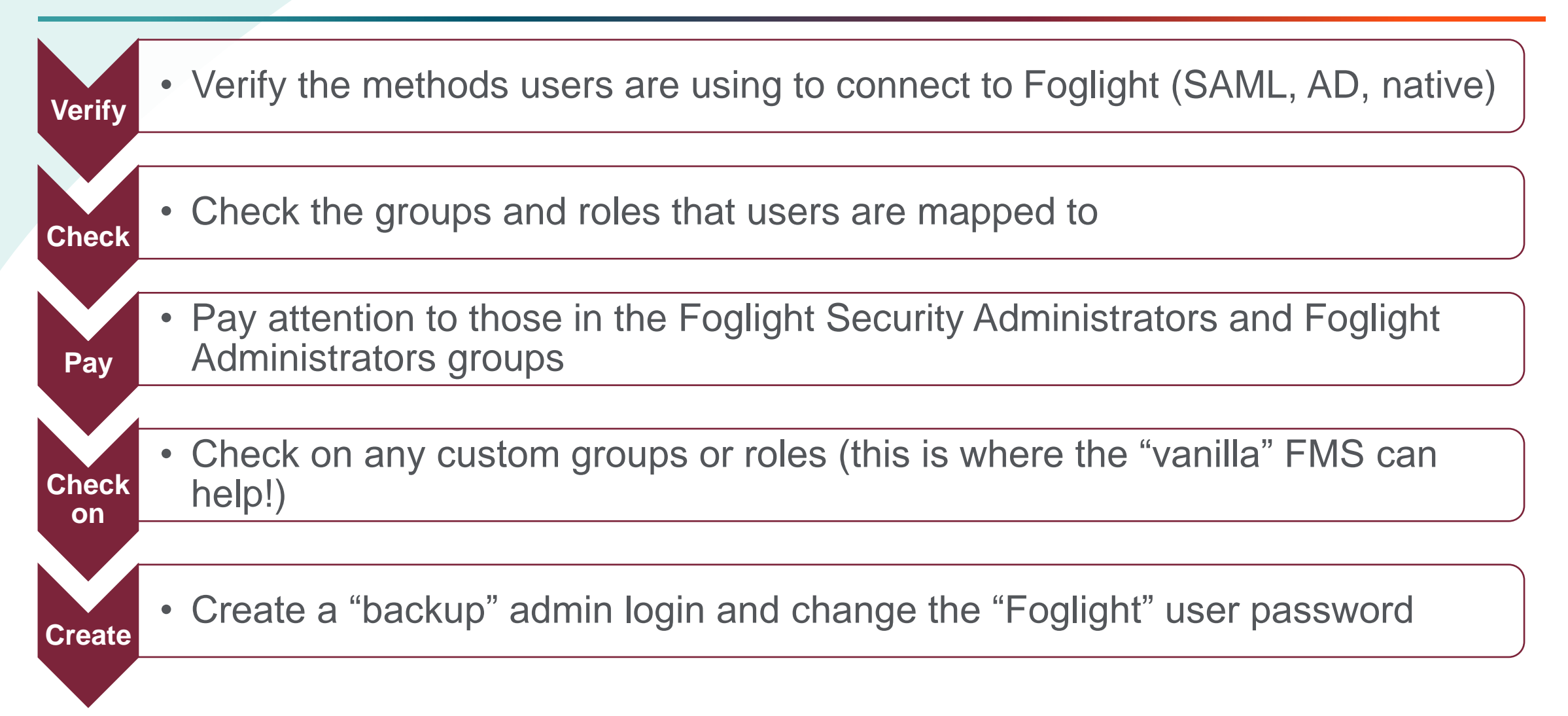

#### Security

liest

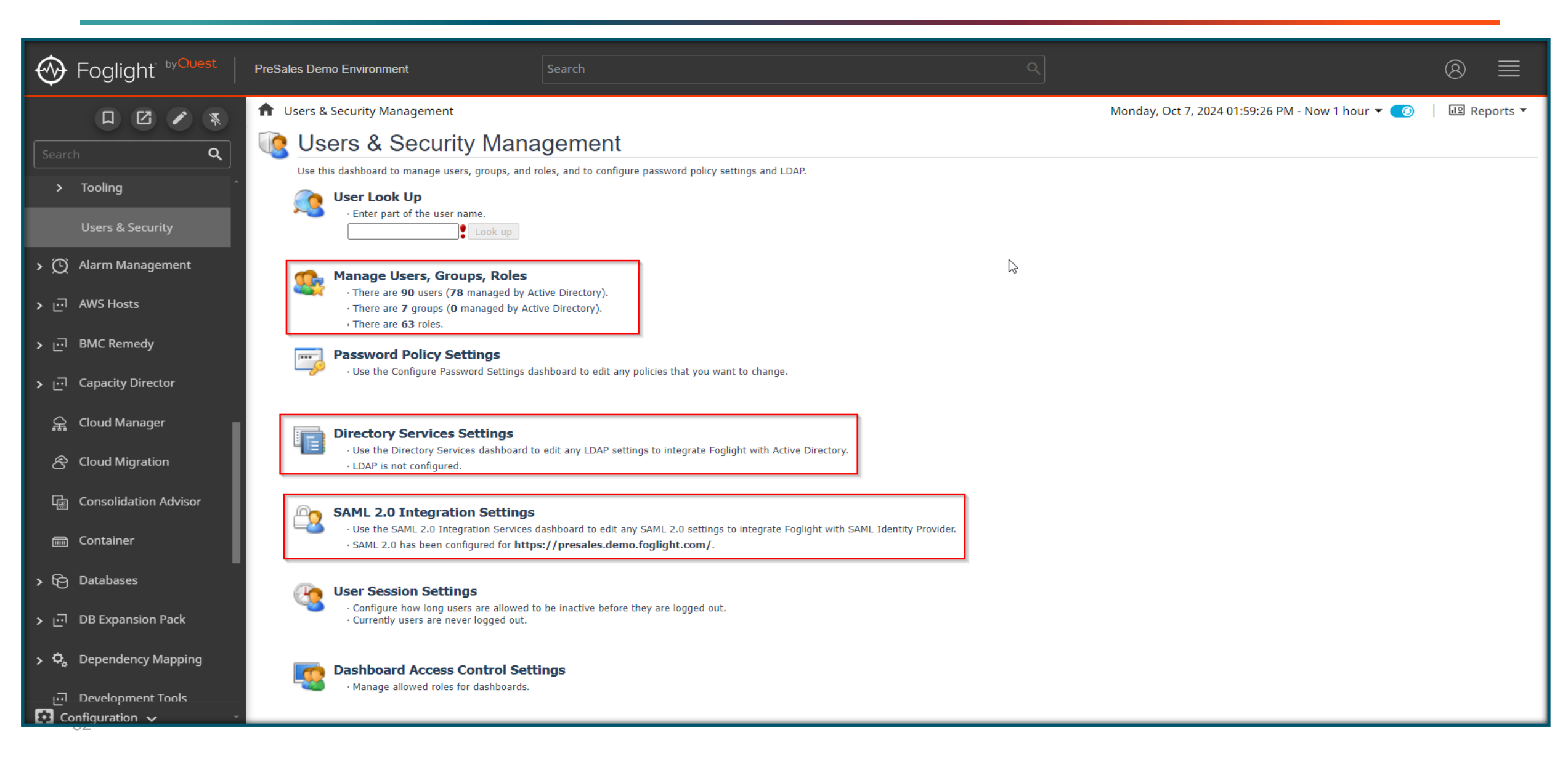

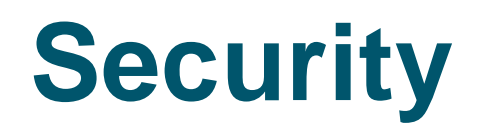

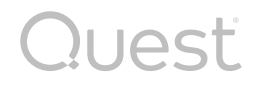

| Foglight <sup>- byQuest</sup> | PreSales Demo Environment                                          | Search                                       | (                                                                 | م                                                   |                        | ⊗ ≣       |
|-------------------------------|--------------------------------------------------------------------|----------------------------------------------|-------------------------------------------------------------------|-----------------------------------------------------|------------------------|-----------|
|                               | Users & Security Management > User Ma                              | nagement                                     |                                                                   | Monday, Oct 7, 2024 02:00:3                         | 34 PM - Now 1 hour 🔻 🧑 | Reports 🔻 |
| Search Q                      | 🤹 User Management                                                  |                                              |                                                                   |                                                     |                        |           |
| > Tooling                     | Select the corresponding tab to manage users, g Users Groups Roles | roups, or roles. You can create users intern | aally or import them using LDAP. You can place a user in one or n | nore groups. Assign roles to a user using the Group | os tab.                |           |
| Users & Security              | 🔁 New Group LDAP groups 🤤 Remove Group                             | 🖉 User Preferences                           |                                                                   |                                                     | Search                 | ् ।;      |
|                               | Name 🔺                                                             |                                              | Roles                                                             |                                                     | Users                  | Туре      |
| > 🕑 Alarm Management          | Cartridge Developers                                               | Cons                                         | sole User, Cartridge Developer                                    | Contains 25 users                                   | Buil                   | t-In 🔺    |
|                               | DBA_LockDown                                                       | • A                                          | Assign roles                                                      | database dar                                        | rren 🗙 🕶               |           |
| › ⊡ AWS Hosts                 | Foglight Administrators                                            | Take                                         | e on 30 roles                                                     | Contains 1                                          | User Names             |           |
|                               | Foglight Operators                                                 | Take                                         | e on 7 roles                                                      | Contains 1 darren                                   |                        |           |
| > ⊡ BMC Remedy                | Foglight Security Administrators                                   | Com                                          | nmand Line Access, Security                                       | Contains 9 🔽 Darren                                 | n.Mallette@quest.com   |           |
|                               | Foglight Users                                                     | Take                                         | e on 32 roles                                                     | Contains 8                                          |                        |           |
| › ⊡ Capacity Director         | SQL_App_DBA                                                        | App.                                         | _DBA_Role                                                         | Contains 6                                          |                        |           |
| 유 Cloud Manager               |                                                                    |                                              |                                                                   |                                                     |                        |           |
| ළු Cloud Migration            |                                                                    |                                              |                                                                   |                                                     |                        |           |
| দ্ধি Consolidation Advisor    |                                                                    |                                              |                                                                   |                                                     |                        |           |
| Container                     |                                                                    |                                              |                                                                   |                                                     |                        |           |
| > 🔁 Databases                 |                                                                    |                                              |                                                                   |                                                     |                        |           |

#### Audit

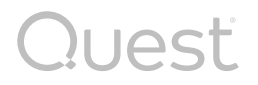

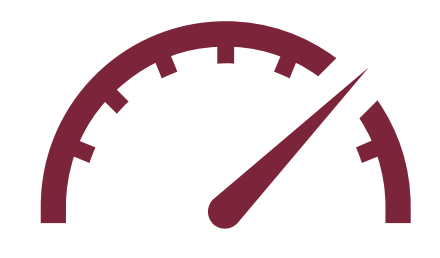

Use Audit dashboard for time period to show internal Foglight events/changes along with user interactions

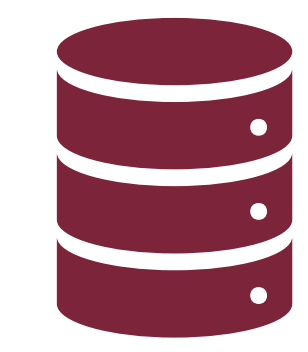

Data is stored in a user readable format.. Query the auditing\_log table in the FMS repository DB

#### Audit

Quest

| Foglight <sup>- byQuest</sup>                 | PreSales Demo Environment             | Search                                    |           | Q                  |                                | ⊗ ≡                                       |
|-----------------------------------------------|---------------------------------------|-------------------------------------------|-----------|--------------------|--------------------------------|-------------------------------------------|
|                                               | Audit Log                             |                                           |           |                    |                                | $\square$                                 |
| Search <b>Q</b>                               | 06.10.2024 11:02 AM - 07.10.2024 11:0 | I2 AM i Apply                             |           |                    |                                | foglight 🛛 🔊                              |
| Credentials                                   | DateTime↓                             | Name                                      | User Name | Service            | Action                         | Data                                      |
| > Data                                        | > October 7, 2024 9:56:18 AM          | Jobs Failed. The SQL Server Job LiteSpeed | service   | AlarmService       | clearAlarm                     |                                           |
| Integration     Management Server             | > October 7, 2024 9:41:25 AM          | Jobs Failed. The SQL Server Job LiteSpeed | service   | AlarmService       | clearAlarm                     |                                           |
| Rest API                                      | > October 7, 2024 9:32:30 AM          | Login OK from 20.228.174.10               | foglight  | SecurityService    | authenticate                   | User foglight successfully logged in from |
| <ul> <li>Rules &amp; Notifications</li> </ul> | > October 7, 2024 9:26:25 AM          | Jobs Failed. The SQL Server Job LiteSpeed | service   | AlarmService       | clearAlarm                     |                                           |
| > Schedules                                   | > October 7, 2024 9:24:09 AM          | Login OK from 20.228.174.10               | foglight  | SecurityService    | authenticate                   | User foglight successfully logged in from |
| ∽ Setup                                       | > October 7, 2024 9:24:06 AM          | Login OK from 20.228.174.10               | foglight  | SecurityService    | authenticate                   | User foglight successfully logged in from |
| Audit Log                                     | > October 7, 2024 9:24:02 AM          | Login OK from 20.228.174.10               | foglight  | SecurityService    | authenticate                   | User foglight successfully logged in from |
| Blackouts                                     | > October 7, 2024 9:24:02 AM          | Login OK from 20.228.174.10               | foglight  | SecurityService    | authenticate                   | User foglight successfully logged in from |
| Connection Status                             | > October 7, 2024 9:24:02 AM          | Login OK from 20.228.174.10               | foglight  | SecurityService    | authenticate                   | User foglight successfully logged in from |
| Email Configuration                           | > October 7, 2024 9:24:01 AM          | foglight                                  | foglight  | RestResourceAccess | Access REST resource through p | a                                         |

#### **Audit**

|                               | V****** Script for Selectl                                                                                                    | opNRows command from SSMS ******/                                                                                                    |                                                                                              |                                                                                  |                                                                                                    |                                                                |                                                                                                    |                                              |                                              |
|-------------------------------|----------------------------------------------------------------------------------------------------|----------------------------------------------------------------------------------------------------|----------------------------------------------------------------------------------------------|----------------------------------------------------------------------------------|----------------------------------------------------------------------------------------------------|----------------------------------------------------------------|----------------------------------------------------------------------------------------------------|----------------------------------------------|----------------------------------------------|
|                               | SELECT TOP (1000) [id]                                                                                                    |                                                                                                    |                                                                                              |                                                                                  |                                                                                                    |                                                                |                                                                                                    |                                              |                                              |
|                               | ,[name]                                                                                                    |                                                                                                    |                                                                                              |                                                                                  |                                                                                                    |                                                                |                                                                                                    |                                              |                                              |
|                               | ,[service]                                                                                                    |                                                                                                    |                                                                                              |                                                                                  |                                                                                                    |                                                                |                                                                                                    |                                              |                                              |
|                               | ,[method]                                                                                                    |                                                                                                    |                                                                                              |                                                                                  |                                                                                                    |                                                                |                                                                                                    |                                              |                                              |
|                               | ,[entity_id]                                                                                                    |                                                                                                    |                                                                                              |                                                                                  |                                                                                                    |                                                                |                                                                                                    |                                              |                                              |
|                               | ,[user_name]                                                                                                    |                                                                                                    |                                                                                              |                                                                                  |                                                                                                    |                                                                |                                                                                                    |                                              |                                              |
|                               | ,[time]                                                                                                    |                                                                                                    |                                                                                              |                                                                                  |                                                                                                    |                                                                |                                                                                                    |                                              |                                              |
|                               | ,[data]                                                                                                    |                                                                                                    |                                                                                              |                                                                                  |                                                                                                    |                                                                |                                                                                                    |                                              |                                              |
|                               | ,[old_version]                                                                                                    |                                                                                                    |                                                                                              |                                                                                  |                                                                                                    |                                                                |                                                                                                    |                                              |                                              |
|                               | ,[new_version]                                                                                                    |                                                                                                    |                                                                                              |                                                                                  |                                                                                                    |                                                                | -                                                                                                    | -                                            |                                              |
|                               | ,[service_id]                                                                                                    |                                                                                                    |                                                                                              |                                                                                  |                                                                                                    |                                                                | ]                                                                                                    |                                              |                                              |
|                               | FROM [foglight].[dbo].[a                                                                                                    | uditing log]                                                                                                    |                                                                                              |                                                                                  |                                                                                                    |                                                                | -                                                                                                    | _                                            |                                              |
|                               |                                                                                                    |                                                                                                    |                                                                                              |                                                                                  |                                                                                                    |                                                                |                                                                                                    |                                              |                                              |
|                               |                                                                                                    |                                                                                                    |                                                                                              |                                                                                  |                                                                                                    |                                                                |                                                                                                    |                                              |                                              |
|                               |                                                                                                    |                                                                                                    |                                                                                              |                                                                                  |                                                                                                    |                                                                |                                                                                                    |                                              |                                              |
|                               |                                                                                                    |                                                                                                    |                                                                                              |                                                                                  |                                                                                                    |                                                                |                                                                                                    |                                              |                                              |
|                               |                                                                                                    |                                                                                                    |                                                                                              |                                                                                  |                                                                                                    |                                                                |                                                                                                    |                                              |                                              |
|                               |                                                                                                    |                                                                                                    |                                                                                              |                                                                                  |                                                                                                    |                                                                |                                                                                                    |                                              |                                              |
| 100                           | % 🔹 🔍                                                                                                    |                                                                                                    |                                                                                              |                                                                                  |                                                                                                    |                                                                |                                                                                                    |                                              |                                              |
|                               | Results 🗊 Messages                                                                                                    |                                                                                                    |                                                                                              |                                                                                  |                                                                                                    |                                                                |                                                                                                    |                                              |                                              |
|                               | id                                                                                                    | name                                                                                                    | service                                                                                      | method                                                                           | entity_id                                                                                                    | user_name                                                      | time                                                                                                    | data                                         | old_ve                                       |
| 1                             | 8a8280898a91a2ea018b0d5f9b411e0a                                                                                                    | Jobs Failed. The SQL Server Job Deadlock_Noise2                                                                                                    | AlarmService                                                                                 | clearAlarm                                                                       | 27ceb59b-24c7-4626-9a78-3977ddeb21dd                                                                                                    | service                                                        | 2023-10-08 03:40:51.393                                                                                                    | NULL                                         | NULL                                         |
| 2                             | 8a8280898a91a2ea018b0d5f9b9f1e0c                                                                                                    | Jobs Failed. The SQL Server Job Deadlock_Noise3                                                                                                    | AlarmService                                                                                 | clearAlarm                                                                       | 7537caff-ceb4-475b-a23e-0f7db43b044d                                                                                                    | service                                                        | 2023-10-08 03:40:51.487                                                                                                    | NULL                                         | NULL                                         |
| 3                             | 8a8280898a91a2ea018b0d635b251e0e                                                                                                    | Jobs Failed. The SQL Server Job SSIS - Currency Ma                                                                                                    | AlarmService                                                                                 | clearAlarm                                                                       | b17aa807-0220-4516-ba7f-0e0dbd145a33                                                                                                    | service                                                        | 2023-10-08 03:44:57.127                                                                                                    | NULL                                         | NULL                                         |
| 4                             | 8a8280898a91a2ea018b0d635b731e10                                                                                                    | Jobs Failed. The SQL Server Job Generate Deadlock                                                                                                    | AlarmService                                                                                 | clearAlarm                                                                       | c1405841-946b-4ac0-a51c-da02b117aff2                                                                                                    | service                                                        | 2023-10-08 03:44:57.203                                                                                                    | NULL                                         | NULL                                         |
| 5                             | 8a8280898a91a2ea018b0d6d67e41e12                                                                                                    | Jobs Failed. The SQL Server Job Deadlock_Noise2                                                                                                    | AlarmService                                                                                 | clearAlarm                                                                       | bc84f9f4-e831-4760-8f7a-c869d77e2ce5                                                                                                    | service                                                        | 2023-10-08 03:55:55.747                                                                                                    | NULL                                         |                                              |
| 6                             | 8a8280898a91a2ea018b0d6d68511e14                                                                                                    |                                                                                                    |                                                                                              |                                                                                  |                                                                                                    |                                                                |                                                                                                    |                                              | NULL                                         |
| -                             | 000200000001020001000000011014                                                                                                    | Jobs Failed. The SQL Server Job Deadlock_Noise3                                                                                                    | AlarmService                                                                                 | clearAlarm                                                                       | 3b6a69ad-eb71-4d43-8305-57de2f4755e9                                                                                                    | service                                                        | 2023-10-08 03:55:55.857                                                                                                    | NULL                                         | NULL                                         |
| /                             | 8a8280898a91a2ea018b0d7120a61e16                                                                                                    | Jobs Failed. The SQL Server Job Deadlock_Noise3<br>Jobs Failed. The SQL Server Job SSIS - Currency Ma                                                                                                    | AlarmService<br>AlarmService                                                                 | clearAlarm<br>clearAlarm                                                         | 3b6a69ad-eb71-4d43-8305-57de2f4755e9<br>46e77d36-c4ef-4c57-83a9-9dd98bdfa746                                                                                                    | service<br>service                                             | 2023-10-08 03:55:55.857<br>2023-10-08 03:59:59.653                                                                                                    | NULL                                         | NULL<br>NULL                                 |
| 8                             | 8a8280898a91a2ea018b0d7120a61e16<br>8a8280898a91a2ea018b0d77edc91e1a                                                                                                    | Jobs Failed. The SQL Server Job Deadlock_Noise3<br>Jobs Failed. The SQL Server Job SSIS - Currency Ma<br>>> Failure: Cannot establish connection to SQLAG2:                                                                                                    | AlarmService<br>AlarmService<br>AlarmService                                                 | clearAlarm<br>clearAlarm<br>clearAlarm                                           | 3b6a69ad-eb71-4d43-8305-57de2f4755e9<br>46e77d36-c4ef-4c57-83a9-9dd98bdfa746<br>27de0819-7a7b-46d6-bb53-d5673b94ed8a                                                                                                    | service<br>service<br>service                                  | 2023-10-08 03:55:55.857<br>2023-10-08 03:59:59.653<br>2023-10-08 04:07:25.387                                                                                                    | NULL<br>NULL                                 | NULL<br>NULL<br>NULL                         |
| 7<br>8<br>9                   | 8a8280898a91a2ea018b0d7120a61e16<br>8a8280898a91a2ea018b0d77edc91e1a<br>8a8280898a91a2ea018b0d77edc91e1a                                                                                                    | Jobs Failed. The SQL Server Job Deadlock_Noise3<br>Jobs Failed. The SQL Server Job SSIS - Currency Ma<br>>> Failure: Cannot establish connection to SQLAG2:<br>>> Failure: Cannot establish connection to SQLAG1:                                                                                                    | AlarmService<br>AlarmService<br>AlarmService<br>AlarmService                                 | clearAlarm<br>clearAlarm<br>clearAlarm<br>clearAlarm                             | 3b6a69ad-eb71-4d43-8305-57de2f4755e9<br>46e77d36-c4ef-4c57-83a9-9dd98bdfa746<br>27de0819-7a7b-46d6-bb53-d5673b94ed8a<br>43a08cfb-b55b-48e2-b500-a3a04fae6caf                                                                                                    | service<br>service<br>service<br>service                       | 2023-10-08 03:55:55.857<br>2023-10-08 03:59:59.653<br>2023-10-08 04:07:25.387<br>2023-10-08 04:09:15.203                                                                                  | NULL<br>NULL<br>NULL                         | NULL<br>NULL<br>NULL<br>NULL                 |
| 7<br>8<br>9<br>10             | 8a8280898a91a2ea018b0d7120a61e16<br>8a8280898a91a2ea018b0d77edc91e1a<br>8a8280898a91a2ea018b0d7799ac31e1b<br>8a8280898a91a2ea018b0d799ac31e1f                                                                        | Jobs Failed. The SQL Server Job Deadlock_Noise3<br>Jobs Failed. The SQL Server Job SSIS - Currency Ma<br>>> Failure: Cannot establish connection to SQLAG2:<br>>> Failure: Cannot establish connection to SQLAG1:<br>Jobs Failed. The SQL Server Job Deadlock_Noise2                                                      | AlarmService<br>AlarmService<br>AlarmService<br>AlarmService<br>AlarmService                 | clearAlarm<br>clearAlarm<br>clearAlarm<br>clearAlarm<br>clearAlarm               | 3b6a69ad-eb71-4d43-8305-57de2f4755e9<br>46e77d36-c4ef-4c57-83a9-9dd98bdfa746<br>27de0819-7a7b-46d6-bb53-d5673b94ed8a<br>43a08cfb-b55b-48e2-b500-a3a04fae6caf<br>742fd2be-4dbd-45bb-bcce-a56e46530572                                                                                 | service<br>service<br>service<br>service<br>service            | 2023-10-08 03:55:55.857<br>2023-10-08 03:59:59.653<br>2023-10-08 04:07:25.387<br>2023-10-08 04:09:15.203<br>2023-10-08 04:10:51.267                                                       | NULL<br>NULL<br>NULL<br>NULL                 | NULL<br>NULL<br>NULL<br>NULL<br>NULL         |
| 7<br>8<br>9<br>10<br>11       | 8a8280898a91a2ea018b0d7120a61e16<br>8a8280898a91a2ea018b0d77edc91e1a<br>8a8280898a91a2ea018b0d799ac31e1b<br>8a8280898a91a2ea018b0d7b12041e1f<br>8a8280898a91a2ea018b0d7b12041e21                                     | Jobs Failed. The SQL Server Job Deadlock_Noise3<br>Jobs Failed. The SQL Server Job SSIS - Currency Ma<br>>> Failure: Cannot establish connection to SQLAG2:<br>>> Failure: Cannot establish connection to SQLAG1:<br>Jobs Failed. The SQL Server Job Deadlock_Noise2<br>Jobs Failed. The SQL Server Job Deadlock_Noise3   | AlarmService<br>AlarmService<br>AlarmService<br>AlarmService<br>AlarmService<br>AlarmService | clearAlarm<br>clearAlarm<br>clearAlarm<br>clearAlarm<br>clearAlarm<br>clearAlarm | 3b6a69ad-eb71-4d43-8305-57de2f4755e9<br>46e77d36-c4ef-4c57-83a9-9dd98bdfa746<br>27de0819-7a7b-46d6-bb53-d5673b94ed8a<br>43a08cfb-b55b-48e2-b500-a3a04fae6caf<br>742fd2be-4dbd-45bb-bcce-a56e46530572<br>dc2c8b62-d821-4a64-80aa-3a43741ebf07                                         | service<br>service<br>service<br>service<br>service            | 2023-10-08 03:55:55.857<br>2023-10-08 03:59:59.653<br>2023-10-08 04:07:25.387<br>2023-10-08 04:09:15.203<br>2023-10-08 04:10:51.267<br>2023-10-08 04:10:51.330                            | NULL<br>NULL<br>NULL<br>NULL<br>NULL         | NULL<br>NULL<br>NULL<br>NULL<br>NULL<br>NULL |
| 7<br>8<br>9<br>10<br>11<br>12 | 8a8280898a91a2ea018b0d7120a61e16<br>8a8280898a91a2ea018b0d77edc91e1a<br>8a8280898a91a2ea018b0d799ac31e1b<br>8a8280898a91a2ea018b0d7b12041e1f<br>8a8280898a91a2ea018b0d7b12421e21<br>8a8280898a91a2ea018b0d7e89ca1e2a | Jobs Failed. The SQL Server Job Deadlock_Noise3<br>Jobs Failed. The SQL Server Job SSIS - Currency Ma<br>>> Failure: Cannot establish connection to SQLAG2:<br>Jobs Failed. The SQL Server Job Deadlock_Noise2<br>Jobs Failed. The SQL Server Job Deadlock_Noise3<br>>> Failure: Cannot establish connection to sqlag1.im | AlarmService<br>AlarmService<br>AlarmService<br>AlarmService<br>AlarmService<br>AlarmService | clearAlarm<br>clearAlarm<br>clearAlarm<br>clearAlarm<br>clearAlarm<br>clearAlarm | 3b6a69ad-eb71-4d43-8305-57de2f4755e9<br>46e77d36-c4ef-4c57-83a9-9dd98bdfa746<br>27de0819-7a7b-46d6-bb53-d5673b94ed8a<br>43a08cfb-b55b-48e2-b500-a3a04fae6caf<br>742fd2be-4dbd-45bb-bcce-a56e46530572<br>dc2c8b62-d821-4a64-80aa-3a43741ebf07<br>9ff5377a-dd3a-4a45-9b2c-4f883843d864 | service<br>service<br>service<br>service<br>service<br>service | 2023-10-08 03:55:55.857<br>2023-10-08 03:59:59.653<br>2023-10-08 04:07:25.387<br>2023-10-08 04:09:15.203<br>2023-10-08 04:10:51.267<br>2023-10-08 04:10:51.330<br>2023-10-08 04:14:38.537 | NULL<br>NULL<br>NULL<br>NULL<br>NULL<br>NULL | NULL<br>NULL<br>NULL<br>NULL<br>NULL<br>NULL |

#### Quest

data old\_version

#### **Databases – User Level Access**

1. Check if User Level Access is being used on the Databases dashboard

2. If so, verify that users/groups are mapped correctly and still valid

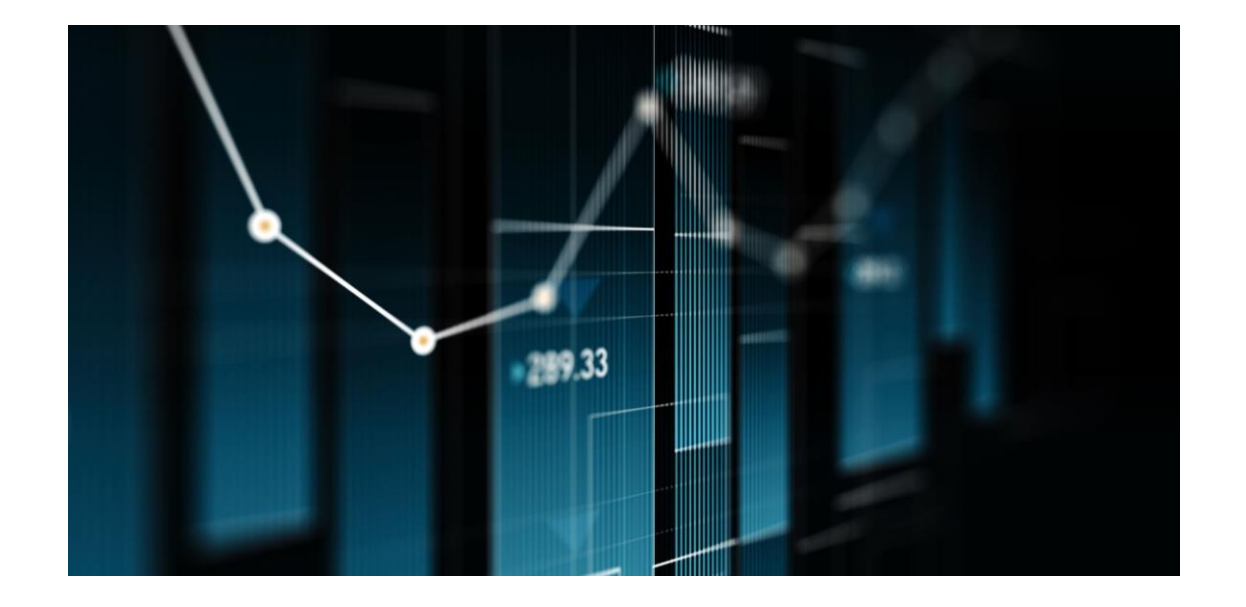

Quest

#### Demo

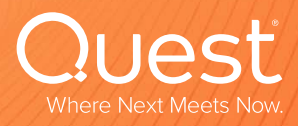

#### Alarm Analysis and Review

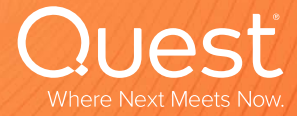

a com l confidential

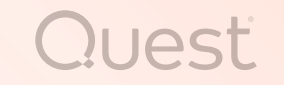

- The Alarm Analysis tab of the Alarms dashboard is very useful
  - What alarms have fired? How many times over the time interval?
  - What are the most frequent alarms?
  - What severities are firing the most?

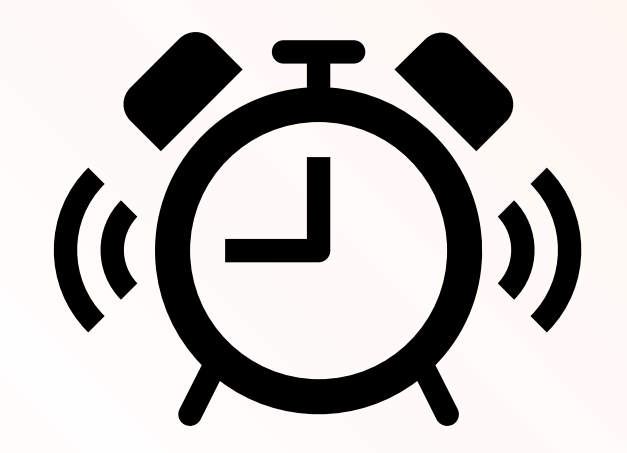

#### **Alarm Analysis**

Quest

| $\odot$         | Foglight <sup>: byQuest</sup> | PreSales Demo Environment                                 | Search                  |                          |                      |                 |            |                     | ٩         |                  |                           | ⊗ ≡             |  |
|-----------------|-------------------------------|-----------------------------------------------------------|-------------------------|--------------------------|----------------------|-----------------|------------|---------------------|-----------|------------------|---------------------------|-----------------|--|
|                 |                               | ♠ Alarms                                                  |                         |                          |                      |                 |            |                     |           |                  | Sep 30, 2024 - Now 7 days | ▼ 👩 💷 Reports ▼ |  |
|                 |                               | Alarms This dashboard shows the information of system ala | rms and changes, and fa | cilitates the investigat | ion of top           | issues in you   | environmen | t.                  |           |                  |                           |                 |  |
| > X             | Administration                | Alarms by Time Heatmap Alarm Ana                          | Ilysis Foglight T       | oday Fogligh             | t Now                | Blackout        | S          |                     |           |                  |                           |                 |  |
|                 |                               | Alarms by Source                                          |                         |                          |                      |                 |            |                     |           | Counts by S      | Severity                  |                 |  |
| ~ Q             | Alarm Management              |                                                           |                         |                          |                      | Se              | arch       |                     | ٩ ::      | <b></b> ₹        |                           |                 |  |
|                 | Alarms                        | Alarm Source                                              |                         | Alarm Count 🔻            | Se <sup>r</sup><br>F | verities<br>C W | A          | larm Duratio<br>Max | on<br>Avg |                  |                           |                 |  |
|                 | Ale                           | DBSS - Jobs Failed                                        | 2,463                   | 96.0                     | 2463                 | 4.9 min         | 3.1 d      | 1.5 hr              |           | Fatal            |                           |                 |  |
|                 | Alarm Templates               |                                                           |                         | 768                      | 000                  | 768             | 2.9 min    | 8.0 min             |           |                  |                           |                 |  |
|                 | Notification Managem          | Memory Shortage Windows                                   |                         | 758                      | 30                   | 01 627          | 48 sec     | 3.2 d               | 47 min    |                  | Warning                   |                 |  |
|                 | Notification Managem          | Catalyst Database Latency Check                           |                         | 628                      | 123                  | 25 280          | 5.0 min    | 25 min              | 5.8 min   |                  |                           |                 |  |
| <b>&gt;</b> 100 | AWS Hosts                     | DBSS - Connection Time                                    |                         | 587                      |                      | 89 198          | 4.8 min    | 3.2 d               | 1.1 hr    |                  |                           |                 |  |
| _               |                               | DBO - Collection Status                                   |                         | 441                      |                      | 441             | 1.0 min    | 1.0 hr              | 7.3 min   |                  |                           |                 |  |
| > ⊡             | BMC Remedy                    | Page In Rate                                              |                         | 438                      | 309                  | 55 74           | 52 sec     | 6.2 hr              | 13 min    | Sev Name         | Count 🗮                   |                 |  |
|                 |                               | Redshift CPU Utilization                                  |                         | 387                      | 4                    | .70 213         | 4.8 min    | 6.4 hr              | 25 min    | 🗼 Warning        | 7,464                     |                 |  |
| > ⊡             | Capacity Director             | DBSS - Replication Available                              |                         | 316                      |                      | 16              | 4.9 min    | 3.9 hr              | 32 min    | Critical         | 3,014                     |                 |  |
|                 |                               | Run Queue Length                                          |                         | 292                      |                      | 292             | 45 sec     | 4.0 hr              | 22 min    | E Fatal          | 1,887                     |                 |  |
| <u>ک</u>        | Cloud Manager                 | DB2 - Database Response Time                              |                         | 286                      |                      | 286             | 4.8 min    | 21 min              | 6.4 min   | March and Course | <b>T</b>                  |                 |  |
|                 |                               | DBSS - Buffer Pages Free                                  |                         | 235                      |                      | .15 120         | 4.8 min    | 3.1 d               | 43 min    | 50000 App        | aluated Alarms            |                 |  |
| පි              | Cloud Migration               | Azure Virtual Machine Diagnostics Settings                |                         | 222                      |                      | 222             | 10 min     | 3.2 d               | 1.6 d     |                  |                           |                 |  |
|                 |                               | DB2 - Database Overall Cache Hit Ratio                    |                         | 212                      |                      | 87 125          | 15 min     | 45 min              | 16 min    |                  |                           |                 |  |
| G               | Consolidation Advisor         | DB2 - Member Overall Cache Hit Ratio                      |                         | 212                      |                      | 87 125          | 15 min     | 45 min              | 16 min    |                  |                           |                 |  |

#### **Alarm Management**

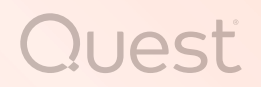

- Disable alarms that you're not going to respond to
  - No need for excess noise
- Turn down alarms that may be too noisy
  - Disable severity, adjust thresholds, add exclusions or scoping query
- Be mindful of the number of historical alarms in the alarms table
  - This can be a major impact on UI performance!
- Install the Alarm Automation Pack
  - <u>https://www.quest.com/community/blogs/b/performance-</u> monitoring/posts/new---foglight-alarm-automation---community-edition

#### **Alarm Automation Pack**

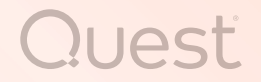

Split out the 2 rules for alarm management from the DB Expansion Pack

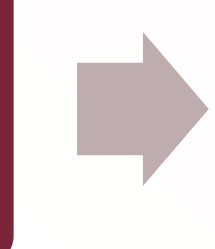

Clear alarms after 3 days

#### Delete alarms after 30 days

Can configure those via registry variables

#### **Alarm Automation Pack**

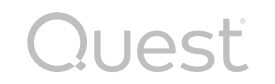

| $\odot$ | Foglight <sup>* byQuest</sup> | PreSales Demo Environment                                                                                                    | Search                                                                                                    |            |                 |             |             |                        |                     |                    |                  | 8             |      |
|---------|-------------------------------|----------------------------------------------------------------------------------------------------|----------------------------------------------------------------------------------------------------|------------|-----------------|-------------|-------------|------------------------|---------------------|--------------------|------------------|---------------|------|
|         |                               | 1 Rules                                                                                                    |                                                                                                    |            |                 |             |             | Monday, Oct 7, 20      | 024 02:21:55 PN     | l - Now 1 hour     | ▼ 🔞              | Repor         | ts 🔻 |
|         | h Q                           | 🚱 Rules                                                                                                    |                                                                                                    |            |                 |             |             |                        |                     |                    |                  |               |      |
| >       | Data                          | View, Manage and Investigate all the rules that ex<br>default and can be shown or hidden again with the<br>Cartridge DB_Expansion_Pack_Alarms | rist in your environment. Note that there is a link that allows access to the earlier<br>e settings icon at the top right of the table. | incarnatio | ion of this vie | ew for cert | tain deprec | ated operations. Addit | tional table columr | ns that are useful | for investigatio | on are hidden | by   |
| >       | Integration                   | 🕛 Enable 🕕 Disable 🤤 Delete                                                                                                    |                                                                                                    |            |                 |             |             |                        |                     | Search             | 1                | (             | २ ह  |
| >       | Management Server             |                                                                                                    | Rule 🔺                                                                                                    | 0          | ۵ 🚯             | Other       | Alarms      | <b>4</b>               | <b>1</b>            |                    | Description      |               |      |
|         |                               | () DBEXP_AlarmClearArterDays                                                                                                    |                                                                                                    |            |                 | 30          | 0           | <b>N</b>               |                     | n/a<br>n/a         |                  |               | -Ē.  |
|         | Rest API                      |                                                                                                    |                                                                                                    |            |                 |             | 1           | •                      | ~~                  |                    |                  |               |      |
| ~       | Rules & Notifications         |                                                                                                    |                                                                                                    |            |                 |             |             |                        |                     |                    |                  |               |      |
|         | Check Registry Value          |                                                                                                    |                                                                                                    |            |                 |             |             |                        |                     |                    |                  |               |      |
|         | Create Rule                   |                                                                                                    |                                                                                                    |            |                 |             |             |                        |                     |                    |                  |               |      |
|         | Manage Registry Va            |                                                                                                    |                                                                                                    |            |                 |             |             |                        |                     |                    |                  |               |      |
|         | Rules                         |                                                                                                    |                                                                                                    |            |                 |             |             |                        |                     |                    |                  |               |      |

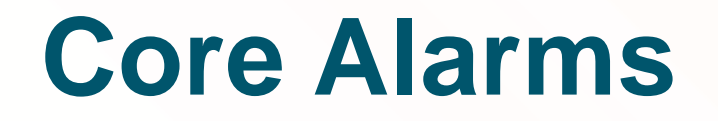

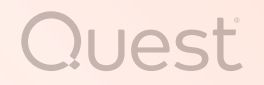

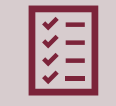

There are self-monitoring rules as part of the Core package

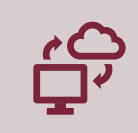

Monitor various conditions with the Foglight server, performance, licenses, agents, etc.

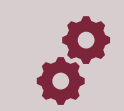

Bigger topic around automation and self-monitoring

#### **Core Alarms**

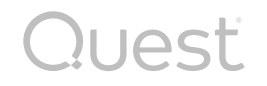

| Foglight <sup>* byQuest</sup>                 | PreSales Demo Er           | nvironment                                                                           | Search                                                                              | Search                |            |           |             |           |          |                                                                                                    | ⊗ ≣                |
|-----------------------------------------------|----------------------------|--------------------------------------------------------------------------------------|-------------------------------------------------------------------------------------|-----------------------|------------|-----------|-------------|-----------|----------|----------------------------------------------------------------------------------------------------|--------------------|
|                                               | Rules                      |                                                                                      |                                                                                     |                       |            |           |             |           |          | Monday, Oct 7, 2024 02:21:55 PM - Now 1 hour 🔻                                                               | 💷 Reports 🔻        |
|                                               |                            | e                                                                                    |                                                                                     |                       |            |           |             |           |          |                                                                                                    |                    |
| Search <b>Q</b>                               | i tules                    | 5                                                                                    |                                                                                     |                       | Ν.         |           |             |           |          |                                                                                                    |                    |
| > Data                                        | View, Manag<br>default and | age and Investigate all the rules that ex<br>I can be shown or hidden again with the | ist in your environment. Note that the<br>e settings icon at the top right of the t | ere is a li<br>table. | rlw3that a | illows ac | cess to the | e earlier | incarna  | ation of this view for certain deprecated operations. Additional table columns that are useful for investiga | tion are hidden by |
|                                               | Cartridge: Core-Mor        | nitoringPolicy 🔹                                                                     |                                                                                     |                       |            |           |             |           |          |                                                                                                    |                    |
| > Integration                                 | () Enable () Dis           | isable 🦲 Delete                                                                      |                                                                                     |                       |            |           |             |           |          | Search                                                                                                    | Q 15               |
|                                               |                            | Rule 🔺                                                                               | 8                                                                                   |                       | Â          | Other     | Alarms      | -         | <b>1</b> | Description                                                                                                  |                    |
| > Management Server                           | C U Agent I                | Health State                                                                         | · · · · · · · · · · · · · · · · · · ·                                               | unset                 | unset      | o unor    | 0           | 4         | 6        | This rule checks that all agents are in a good health state                                                  |                    |
|                                               | C () Agents                | s and Other Foglight Admin Issues                                                    |                                                                                     |                       |            |           | 0           | 1         | -        | Weekly email on broken agents and other Foglight admin issues.                                               |                    |
| Rest API                                      | Catalys                    | rst Agent Type License Checker                                                       |                                                                                     |                       | >          |           | 0           | 1         | 1        | Rule to check whether the cpu count of an agent type has exceeded the licensed a                             |                    |
|                                               | Catalys                    | st Available Database Connections Che                                                | ck 🔊                                                                                | >                     | >          | unset     | 0           | 1         | -        | No database connections available for use by the server.                                                     |                    |
| <ul> <li>Rules &amp; Notifications</li> </ul> | Catalys                    | vst Credential Check                                                                 |                                                                                     |                       |            | 5         | 0           | 1         | 1        |                                                                                                    |                    |
|                                               | Catalys                    | st Database Latency Check                                                            | 50.0                                                                                | 20.0                  | 10.0       |           | 3           | 1         | 1        | High latency between Catalyst database and Catalyst server.                                                  |                    |
| Check Registry Value                          | Catalys                    | vst Database Maintenance Check                                                       |                                                                                     | >                     | >          |           | 0           | 1         | 1        | Checks that the nightly database maintenance activities are completing within th                             |                    |
|                                               | Catalys                    | vst Database Query Execution Time Che                                                | ck                                                                                  |                       | 1.0E8      | unset     | 0           | 1         | 1        | Throws a WARNING alert when a sample query against the Catalyst database is taki                             |                    |
| Create Rule                                   | Catalys                    | vst Database Space Checking                                                          | 98                                                                                  | 90                    | 75         |           | 0           | 1         | 1        | Rule to check whether catalyst database will be running out of space.                                        |                    |
|                                               | Catalys                    | st Data Service Discarding Data                                                      |                                                                                     |                       | >          |           | 0           | 1         | 1        | Rule to check whether any data is being discarded by the Data Service.                                       |                    |
| Manage Registry Va                            | Catalys                    | st Free Database Space Checking                                                      | 200                                                                                 | 500                   | 200        |           | 0           | 1         | 1        | Rule to check whether the Oracle tablespaces or SQL Server database still have/h                             |                    |
|                                               | Catalys                    | vst Garbage Collector Check                                                          | 90                                                                                  | 30                    | 10         |           | 0           | 1         | 1        |                                                                                                    |                    |
| Rules                                         | Catalys                    | st License Monitoring                                                                | 2                                                                                   | 7                     | 30         |           | 0           | 1         | 1        |                                                                                                    |                    |
|                                               | Catalys                    | st Memory Usage Check                                                                |                                                                                     | unset                 |            |           | 0           | 1         | 1        | Rule to check whether the memory available to the management server is criticall                             |                    |
| > Schedules                                   | Catalys                    | rst Number of Alarms Check                                                           |                                                                                     |                       | 100        |           | 1           | 1         | 1        | Checks whether the total number of alarms stored in the database exceeds a prede                             |                    |
|                                               | Catalys                    | st Number of Topology History Versions                                               | s Check                                                                             |                       | 5000       |           | 0           | 1         | 1        | Check if the number of topology history versions is bigger than threshold.                                   |                    |
| ✓ Setup                                       | Clear C                    | Old LogFilter Alarms                                                                 |                                                                                     |                       |            |           | 0           | 1         | 1        |                                                                                                    |                    |
|                                               | Oreate                     | e SupportBundle Rule                                                                 |                                                                                     |                       |            |           | 0           | ×         | ×        | This rule is to create support bundle periodically based on CreateSupportBundleS                             |                    |
| Audit Log                                     | 🗌 🕛 Discon                 | nnected Agent Manager Clients                                                        |                                                                                     |                       | unset      |           | 1           | 1         | 1        | This rule checks whether all Agent Manager Clients (e.g. FgIAM) on a particular                              |                    |
|                                               | 🗌 🕛 FMS H                  | ITTPS Certificate Expiration Checking                                                |                                                                                     |                       | 30         |           | 0           | 1         | 1        |                                                                                                    |                    |
| Blackouts                                     | 🗌 🕕 Idle Ag                | gents                                                                                |                                                                                     |                       |            |           | 0           | ×         | ×        | This rule checks periodically whether there are idle agents. An agent is conside                             |                    |
|                                               | 🗌 🕛 NoLogi                 | jinUser Check                                                                        |                                                                                     |                       |            |           | 0           | 1         | 1        | Check if there is a user named NoLoginUser.                                                                  |                    |
| Connection Status                             | Phone                      | home Service Connection Check                                                        | 5                                                                                   | 2                     |            |           | 0           | 1         | -        | This rule detects a lost connection between Foglight and the mandatory on-line p                             |                    |

5

#### **Notification Channels**

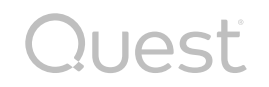

| Foglight by Quest PreSales Demo Environmen | Search                                 |                                             | ٩      | )                                                                            |     |
|--------------------------------------------|----------------------------------------|---------------------------------------------|--------|------------------------------------------------------------------------------|-----|
| □ 2 × ×<br>Search Q<br>> □ Bookmarks (13)  | Notification Channel Contacts          | nent                                        |        | Critical Alerts - Production  Email Channel description                      | ×   |
| > 🕼 Active Directory                       | + Add notification channel 🌼 Manage gl | obal mail server settings<br>Alarm Template | Date c | Define recipients and email details for <b>Critical Alerts - Product</b>     | on  |
| > 🗙 Administration                         | Demo Amit                              | 2                                           | 28 AL  | Subject (i) Foglight has generated a \${severity} alarm for \${targetName} : |     |
| ✓ ① Alarm Management                       | Critical Alerts - Production           | 4                                           | 7 Sep  | \${ruleName}                                                                 |     |
| Alarms                                     | N                                      |                                             |        | Body prefix ① Type introductory text here                                    |     |
| Alarm Templates                            | N N                                    |                                             |        |                                                                              |     |
| > ⊡ AWS Hosts                              |                                        |                                             |        |                                                                              |     |
| > ⊡ BMC Remedy                             |                                        |                                             |        |                                                                              |     |
| > [편 Capacity Director                     |                                        |                                             |        |                                                                              |     |
| 유 Cloud Manager                            |                                        |                                             |        |                                                                              |     |
| S Cloud Migration                          |                                        |                                             |        |                                                                              |     |
| Consolidation Advisor                      |                                        |                                             |        | Cancel                                                                       | ave |

# **Report Setup**

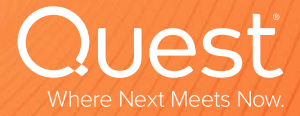

- Get input from user community on the reports that they would like to have
- Verify the reports that are scheduled are valid and being used
- Verify the schedules for reports
  - Tracked down a severe performance issue to having multiple reports set on the "every 5 minutes" schedule!
- Cleanup the saved reports

#### Manage Reports

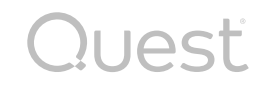

| Foglight <sup>- byQuest</sup> | PreSales Demo Environment              | Search                                     |      | Q                               |                                                  |              | E          | § ≣     |     |  |  |
|-------------------------------|----------------------------------------|--------------------------------------------|------|---------------------------------|--------------------------------------------------|--------------|------------|---------|-----|--|--|
|                               | Reports > Manage Reports               |                                            |      | Monday, Oct 7                   | , 2024 02:34:31 PM - Nov                         | v 1 hour 👻 🧲 | <u>o</u> 1 | Reports | s 🔻 |  |  |
| Search Q                      | 🛃 Manage Reports                       |                                            |      |                                 |                                                  |              |            |         |     |  |  |
|                               | 🗊 Run a report                         |                                            |      |                                 |                                                  |              |            |         |     |  |  |
| 년 Development Tools           | Currently showing all reports          |                                            |      |                                 | $\searrow$                                       |              |            |         |     |  |  |
|                               | Scheduled Reports                      |                                            |      |                                 |                                                  |              |            |         | i 🔺 |  |  |
| > 🔀 Exchange                  | 🔂 Manage                               |                                            |      |                                 |                                                  | Search       |            | Q       | ÷Ę  |  |  |
|                               | Name                                   | Template                                   |      | Schedule 👻                      | Retain                                           | Enabled      | Сору       | Edit    |     |  |  |
| > 💾 foglight                  | VM Host CPU and Mem Metrics Last 1 hr  | My Report                                  |      | Hourly                          | 5                                                | true         |            | - La    | -   |  |  |
|                               | ESX hosts for cesium in uk             | ESX Host Capacity and Performance - Detail |      | Hourly                          | 5                                                | true         |            | - Lu    |     |  |  |
| > 资 IBM Cloud                 | Training Report                        | I/O Activity Report                        |      | First day of week               | 13                                               | false        |            | - A.    |     |  |  |
|                               | SQLAG1 Execution Plan Changes - 24 hrs | Change Tracking Report                     |      | Daily Database Maintenance      | 5                                                | true         |            | l.      |     |  |  |
| > 🛫 Infrastructure            | test                                   | Health Check Report                        |      | Create SupportBundle Schedule   | 5                                                | true         |            | - A.    |     |  |  |
|                               | Storage Sample report                  | Disk Space Usage Report                    |      | Business hours                  | 5                                                | true         |            | l.      | *   |  |  |
| <b>&gt; 1</b> Office 365      | Generated Reports                      |                                            |      |                                 |                                                  |              |            |         | i 🔺 |  |  |
| > D Pager Duty                | 😑 Delete                               |                                            |      |                                 |                                                  | Search       |            | Q       | Ę   |  |  |
|                               | Date 🕶                                 | Name                                       | View | Size                            | Template                                         |              |            |         |     |  |  |
| II.I Reports                  | □ 🔂 10/7/24, 3:00 PM                   | ESX hosts for cesium in uk                 | PDF  | 88 KB ESX Host Capacity and Per | formance - Detail                                |              |            |         | -   |  |  |
|                               | □ 🔂 10/7/24, 3:00 PM                   | VM Host CPU and Mem Metrics Last 1 hr      | CSV  | 613 B My Report                 |                                                  |              |            |         |     |  |  |
| > 🖂 Services                  | □ 🔂 10/7/24, 2:00 PM                   | ESX hosts for cesium in uk                 | PDF  | 88 KB ESX Host Capacity and Per | 88 KB ESX Host Capacity and Performance - Detail |              |            |         |     |  |  |
| · •                           | □ 🔂 10/7/24, 2:00 PM                   | VM Host CPU and Mem Metrics Last 1 hr      | CSV  | 615 B My Report                 |                                                  |              |            |         |     |  |  |
| > IIII Storage & SAN          | □ 🔂 10/7/24, 1:00 PM                   | ESX hosts for cesium in uk                 | PDF  | 88 KB ESX Host Capacity and Per | formance - Detail                                |              |            |         |     |  |  |
|                               | □ 🔂 10/7/24, 1:00 PM                   | VM Host CPU and Mem Metrics Last 1 hr      | CSV  | 614 B My Report                 |                                                  |              |            |         |     |  |  |
| > vm VMware                   | □ 🔂 10/7/24, 12:00 PM                  | ESX hosts for cesium in uk                 | PDF  | 88 KB ESX Host Capacity and Per | formance - Detail                                |              |            |         |     |  |  |
|                               | □ □ □ □ □ □ □ □ □ □ □ □ □ □ □ □ □ □ □  | VM Host CPU and Mem Metrics Last 1 hr      | CSV  | 614 B My Report                 |                                                  |              |            |         |     |  |  |

#### **Clean up Generated Reports**

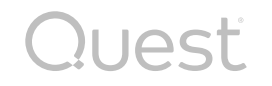

| Foglight byQuest    | PreSales Demo Environment                               | Search                                     |      |                                                  |            |              | 8        |         |          |  |  |  |
|---------------------|---------------------------------------------------------|--------------------------------------------|------|--------------------------------------------------|------------|--------------|----------|---------|----------|--|--|--|
|                     | <ul> <li>Reports &gt; Manage Reports</li> </ul>         |                                            |      | Monday, Oct 7, 2024 02:34:3                      | 1 PM - Nov | v 1 hour 🔻 🧲 | <u>)</u> | Reports | •        |  |  |  |
| Search Q            | 🕞 Manage Reports                                        |                                            |      |                                                  |            |              |          |         | _        |  |  |  |
|                     | 🔂 Run a report                                          |                                            |      |                                                  |            |              |          |         |          |  |  |  |
| ⊡ Development Tools | Currently showing all reports                           |                                            |      |                                                  |            |              |          |         |          |  |  |  |
| . M. Future         | Scheduled Reports                                       |                                            |      |                                                  |            |              |          | i       | <b>_</b> |  |  |  |
| > 23 Exchange       | Manage                                                  |                                            |      |                                                  |            | Search       |          | 9       | Ę        |  |  |  |
| ر است. foglight     | Name     Name     VM Host CPU and Mem Metrics Last 1 hr | Template<br>My Report                      |      | Schedule -                                       | Retain     | Enabled      | Сору     | Edit    |          |  |  |  |
|                     | <ul> <li>ESX hosts for cesium in uk</li> </ul>          | ESX Host Capacity and Performance - Detail |      | Hourly                                           | 5          | true         |          | 1       |          |  |  |  |
| > 渋 IBM Cloud       | Training Report                                         | I/O Activity Report                        |      | First day of week                                | 13         | false        |          | 1       |          |  |  |  |
|                     | SQLAG1 Execution Plan Changes - 24 hrs                  | Change Tracking Report                     |      | Daily Database Maintenance                       | 5          | true         |          | 1.      |          |  |  |  |
| > 🕎 Infrastructure  | test                                                    | Health Check Report                        |      | Create SupportBundle Schedule                    | 5          | true         |          | - Ale   | i ▲<br>  |  |  |  |
| • ··· ···           | Storage Sample report                                   | Disk Space Usage Report                    |      | Business hours                                   | 5          | true         |          | 1       | *        |  |  |  |
| > [] Office 365     | Generated Reports                                       |                                            |      |                                                  |            |              |          | i       |          |  |  |  |
| > P Pager Duty      | 😑 Delete                                                |                                            |      |                                                  |            | Search       |          | ٩       | ÷        |  |  |  |
|                     | Date -                                                  | Name                                       | View | Size                                             | Template   |              |          | 1-1     | .0/555   |  |  |  |
| LI. Reports         | 10/7/24, 3:00 PM                                        | VM Host CPU and Mem Metrics Last 1 hr      | CSV  | 613 B My Report                                  |            |              |          |         | 2        |  |  |  |
|                     | 10/7/24, 2:00 PM                                        | ESX hosts for cesium in uk                 | PDF  | 88 KB FSX Host Capacity and Performance - Detail |            |              |          |         |          |  |  |  |
| > Egg Services      | □ 10/7/24, 2:00 PM                                      | VM Host CPU and Mem Metrics Last 1 hr      | CSV  | 615 B My Report                                  |            |              |          |         |          |  |  |  |

#### **Dashboard Access**

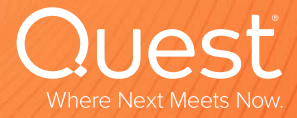

questor | confidential

#### **Dashboard Access**

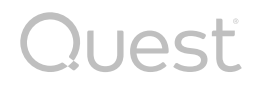

#### Verify what custom dashboards are out there

My Dashboards for current logged in user
Configuration -> Definitions for other users' dashboards

Start a list of additional audiences for Foglight data – beyond the Database team

• Developers, Operations, Management, Application Owners, etc.

#### **Dashboard Access**

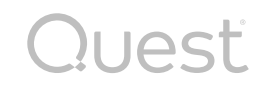

| 💮 Foglight <sup>:</sup> <sup>byQuest</sup> | PreSales Demo Enviror                        | nment                  | Search                              |           |   | <u>्</u> | ्<br><br>                       | <u> </u>                                   | <u>्</u>                                     | <u> </u>                                       | <u> </u>                                       | < ⊗ ≡                                          | <br><br>⊗ ≡                                    | <br><br>                                         | <u> </u>                                         |
|--------------------------------------------|----------------------------------------------|------------------------|-------------------------------------|-----------|---|----------|---------------------------------|--------------------------------------------|----------------------------------------------|------------------------------------------------|------------------------------------------------|------------------------------------------------|------------------------------------------------|--------------------------------------------------|--------------------------------------------------|
|                                            | 🕈 Reports > Man                              | age Reports            |                                     |           |   |          | Monday, Oct 7, 2024 02:39:24 PM | Monday, Oct 7, 2024 02:39:24 PM - Now 1 ho | Monday, Oct 7, 2024 02:39:24 PM - Now 1 hour | Monday, Oct 7, 2024 02:39:24 PM - Now 1 hour 🔻 | Monday, Oct 7, 2024 02:39:24 PM - Now 1 hour 🔻 | Monday, Oct 7, 2024 02:39:24 PM - Now 1 hour 🔻 | Monday, Oct 7, 2024 02:39:24 PM - Now 1 hour 🔻 | Monday, Oct 7, 2024 02:39:24 PM - Now 1 hour 🔻 🌔 | Monday, Oct 7, 2024 02:39:24 PM - Now 1 hour 🔻 🧲 |
| Search Q                                   | Definitions<br>Other User Definitions        | -                      |                                     | -         | * |          |                                 |                                            |                                              |                                                |                                                |                                                |                                                |                                                  |                                                  |
| > P Pager Duty                             | <mark>darren</mark><br>darren.mallette@quest | com                    |                                     |           |   |          |                                 |                                            |                                              |                                                |                                                |                                                |                                                |                                                  |                                                  |
| › 🖓 Services                               | production of the                            |                        |                                     |           |   |          |                                 |                                            |                                              |                                                |                                                |                                                |                                                |                                                  |                                                  |
| ➤ 뗊 Storage & SAN                          | Views 🗸 🕥                                    | Search Definitions     | Q                                   | -         | Ŧ |          |                                 |                                            |                                              |                                                |                                                |                                                |                                                |                                                  |                                                  |
| > vm VMware                                | Name 🔺                                       | Component              | Purpose(s)                          | ID Last I |   |          |                                 |                                            |                                              |                                                |                                                |                                                |                                                |                                                  |                                                  |
|                                            | DB Workload Status                           | Fixed Portal Container | Dashboard, Portal                   | 9 5/2/2 - | 2 |          |                                 |                                            |                                              |                                                |                                                |                                                |                                                |                                                  |                                                  |
| > 🙉 Web Monitor                            | Max Query Length                             | Fixed Portal Container | Dashboard, Portal                   | 2 3/13/   |   |          |                                 |                                            |                                              |                                                |                                                |                                                |                                                |                                                  |                                                  |
|                                            | My Dashboard                                 | Fixed Portal Container | Dashboard, Portal                   | 7 3/16/   |   |          |                                 |                                            |                                              |                                                |                                                |                                                |                                                |                                                  |                                                  |
|                                            | My Dashboard 1                               | Fixed Portal Container | Dashboard, Portal                   | 10 7/19/  | / |          |                                 |                                            |                                              |                                                |                                                |                                                |                                                |                                                  |                                                  |
|                                            | Too Lazy to Type - AUI                       | Fixed Portal Container | Dashboard, Pagelet, Portal, Portlet | 1 3/3/2   | 2 |          |                                 |                                            |                                              |                                                |                                                |                                                |                                                |                                                  |                                                  |
| Data                                       |                                              |                        |                                     |           |   |          |                                 |                                            |                                              |                                                |                                                |                                                |                                                |                                                  |                                                  |
| Data Sources                               |                                              |                        |                                     |           |   |          |                                 |                                            |                                              |                                                |                                                |                                                |                                                |                                                  |                                                  |
| Definitions                                |                                              |                        |                                     |           |   |          |                                 |                                            |                                              |                                                |                                                |                                                |                                                |                                                  |                                                  |
| Feeds                                      |                                              |                        |                                     |           |   |          |                                 |                                            |                                              |                                                |                                                |                                                |                                                |                                                  |                                                  |
| User Preferences                           |                                              |                        |                                     |           |   |          |                                 |                                            |                                              |                                                |                                                |                                                |                                                |                                                  |                                                  |
| Configuration A                            | 4                                            |                        |                                     |           |   |          |                                 |                                            |                                              |                                                |                                                |                                                |                                                |                                                  |                                                  |

# If you still have time...

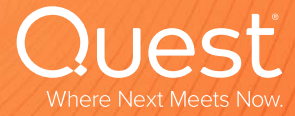

**A** confidential

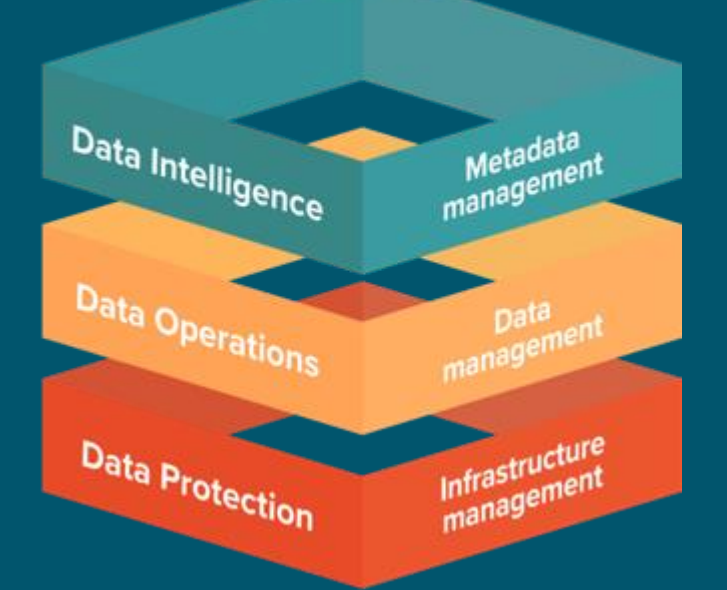

## Thank You

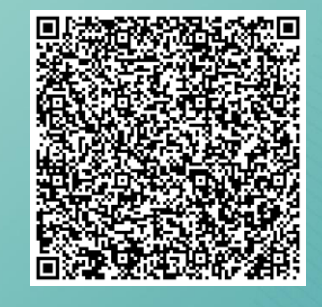

Looking Forward to Seeing You There Register Today! Foglight 101 Series: Episode 4 Mastering SQL Server Performance Janis Griffin

Dec. 18<sup>th</sup> 2024

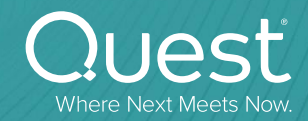